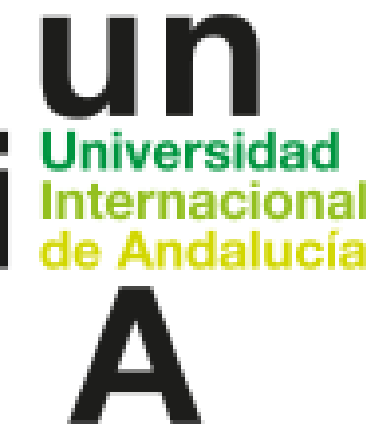

## CÓMO REGISTRAR TU SOLICITUD, FACTURA O DOCUMENTO EN EL REGISTRO GENERAL ELECTRÓNICO

### RECUERDA QUE PREVIAMENTE DEBES DISPONER DE:

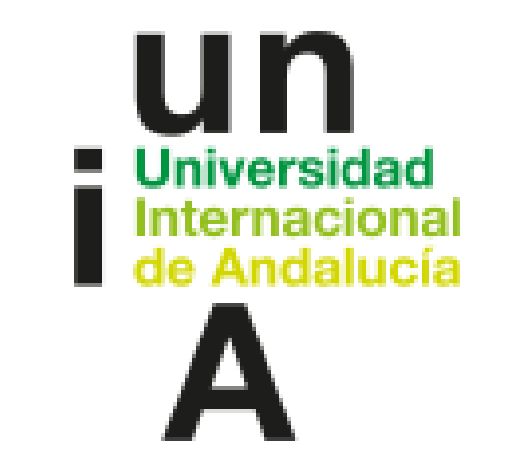

- CERTIFICADO DIGITAL INSTALADO EN TU NAVEGADOR. (SI NO LO TIENES, PUEDES SOLICITARLO AQUÍ)
- PROGRAMA <u>AUTOFIRMA</u> INSTALADO EN TU ORDENADOR (SI NO LO TIENES, LO PUEDES DESCARGAR <u>AQUÍ</u>)

### Accede a través del navegador a la siguiente dirección: <u>https://rec.redsara.es/registro/action/are/acceso.do</u>

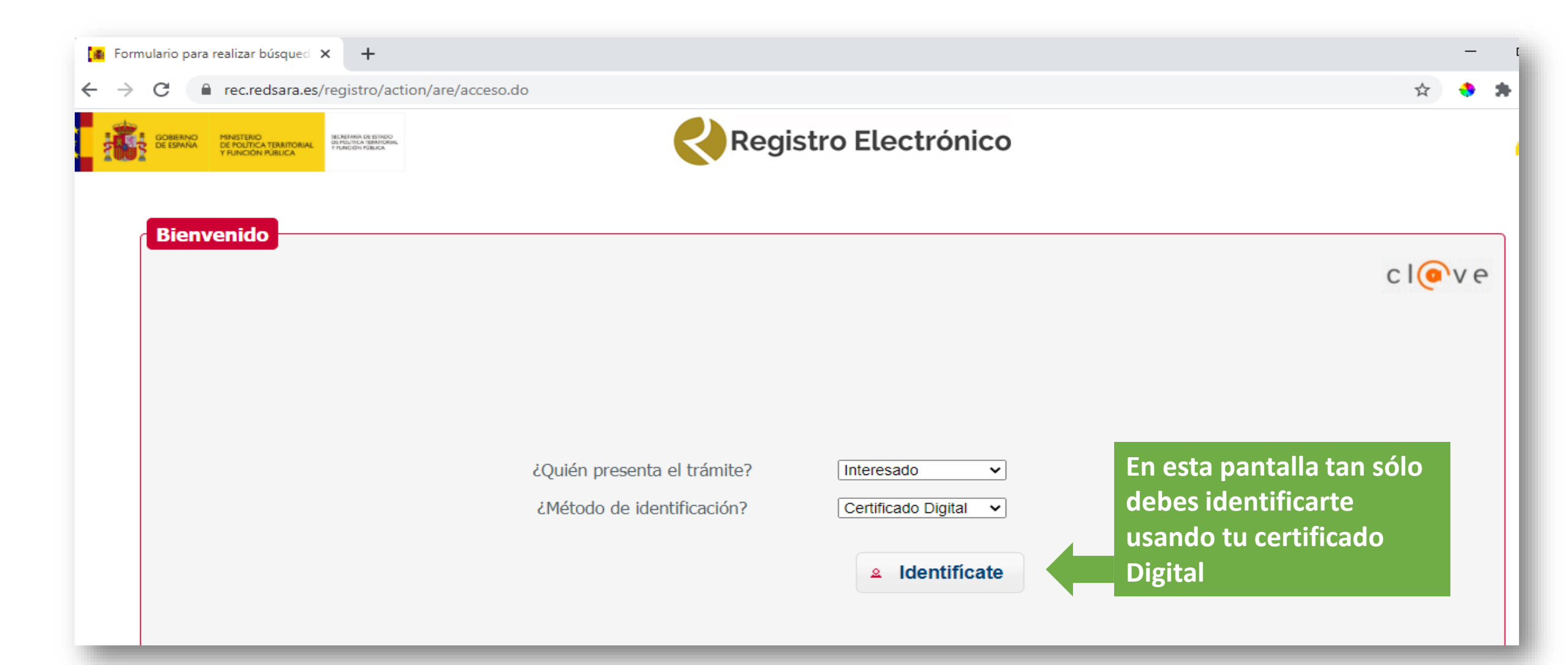

| Datos de la solicitud |                                                                                 |          |  |  |  |
|-----------------------|---------------------------------------------------------------------------------|----------|--|--|--|
|                       | Organismo destinatario                                                          |          |  |  |  |
|                       |                                                                                 | Buscador |  |  |  |
|                       | Comience a escribir parte del nombre del organismo o localícelo en el Buscador. |          |  |  |  |
|                       | Asunto                                                                          |          |  |  |  |
|                       |                                                                                 |          |  |  |  |
|                       | Expone                                                                          |          |  |  |  |
|                       |                                                                                 |          |  |  |  |
|                       |                                                                                 |          |  |  |  |
|                       |                                                                                 |          |  |  |  |

Buscador de organismos

En el apartado "DATOS DE LA SOLICITUD", pincha en "Buscador" y rellena como se muestra en la imagen de la derecha.

Selecciona "Universidad Internacional de Andalucía"

|             | Comunidad Autónoma: Andalucía 🗸                                                                   |
|-------------|---------------------------------------------------------------------------------------------------|
|             | Buscar: universidad internacional Filtrar                                                         |
| Seleccionar | Descripción                                                                                       |
| 0           | Universidad Internacional de Andalucia<br>Universidades<br>Universidad Internacional de Andalucia |
|             | Un resultado encontrado.                                                                          |
|             | 1                                                                                                 |

Aceptar

Cancelar

### Finalmente, sube el/los documentos necesarios

#### **Documentos anexos**

- · Formato de ficheros permitidos: pptx, jpg, jpeg, txt, xml, xsig, xlsx, odg, odt, ods, pdf, odp, png, svg, tiff, docx, rtf.
- Tamaño máximo por fichero: 10 Mb.
- Tamaño máximo del conjunto de ficheros adjuntos: 15 Mb.
- Número máximo de documentos a adjuntar: 5.
- En el caso de que su solicitud, escrito o comunicación incluya documentación anexa que supere los límites establecidos en este formulario, en cuanto al número de documentos anexos y/o al tamaño de los mismos, puede realizar un segundo asiento registral con el resto de información indicando en el asunto del mismo la referencia al número de registro del primero.
- Los ficheros .xsig pueden no ser legibles por el organismo destino, en cuyo caso, dicho organismo podría rechazarlo. Le recomendamos que consulte el estado de su registro en la pestaña "Búsqueda de registros"

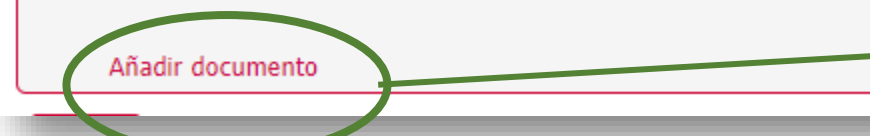

### Pincha aquí y sube la factura o documentos que quieras presentar de uno en uno (Max 15documentos) o 50MB

#### Alertas

Seleccione el medio de aviso que desea:

• Correo electrónico: Se enviará, al correo electrónico indicado previamente, un aviso de alta de registro, y de recepción por parte de la oficina del Organismo destinatario.

 No olvides seleccionar esta opción si quieres recibir noticias de tu solicitud por e-mail.

Deseo recibir alertas por correo electrónico sobre este registro

# Por último, pincha en el botón "Siguiente" al final de la pantalla y la web te indicará que firmes tu solicitud.

| Protección de datos                                                                                                    |                                                   |
|----------------------------------------------------------------------------------------------------|---------------------------------------------------|
| <ul> <li>Los datos personales facilitados mediante el presente formulario serán tratados por la Secretaría General de Administración Digital con la finalidad de recepción, reg<br/>competente para su tramitación.</li> <li>Podrá ejercer sus derechos de protección de datos ante el responsable del tratamiento. Antes de realizar el registro debe leer la siguiente información adicional sobre p<br/>personales.</li> </ul> | istro y traslado al órgano<br>protección de datos |
|                                                                                                    | ✓ Siguiente                                       |
|                                                                                                    |                                                   |

## A continuación podrás imprimir el resguardo de presentación y el proceso habrá finalizado.